## Instrukcja wysyłania wiadomości poprzez bramkę sprzętową SMS Eagle NSX-9700-4G

#### 1. Wstęp

Bramka sprzętowa SMS Eagle NSX-9700-4G jest urządzeniem wysyłającym wiadomości SMS za pomocą karty SIM jednego z operatorów telefonii komórkowej. Urządzenie jest w stanie wysyłać do 30 SMS-ów w ciągu minuty (przepustowość maksymalna, która może być obniżona przez ustawienia sieci telekomunikacyjnej operatora GSM). Obecnie (okres 28.12.2020 – 27.12.2022) urządzenie wysyła SMS-y poprzez sieć PLUS GSM (operator wirtualny LajtMobile).

Bramka sprzętowa została zakupiona na potrzeby realizacji projektu dotacyjnego "Nowoczesny ZOZ nowoczesny Szpital", jako urządzenie do wysyłania wiadomości SMS z drogą dojścia do jednostek organizacyjnych Instytutu wyświetlaną przez 2 duże InfoKioski (siedziba Ursynów: wejście A i wejście D).

Bramka sprzętowa wysyła również powiadomienia SMS o stanach zagrożenia urządzeń informatycznych np. zbyt wysoka temperatura w serwerowni.

Bramka sprzętowa może zostać użyta jako tymczasowe powiadamianie np. pacjentów do czasu wdrożenia łatwiejszego dla personelu Instytutu rozwiązania opartego o oprogramowanie medyczne wspomagające leczenie pacjenta.

Obecnie bramka sprzętowa przyjmuje wiadomości do wysłania poprzez:

a) wpisanie numeru/numerów telefonu/telefonów oraz treści wiadomości w panelu zarządzania dostępnego jako strona internetowa

b) podanie z pliku tekstowego jednego lub wielu numerów telefonów oraz wpisanie treści wiadomości w panelu zarządzania dostępnego jako strona internetowa

c) nasłuch sygnałów z lokalnej sieci komputerowej Instytutu.

Bramka sprzętowa ma możliwość jeszcze konwersji wiadomości e-mail na wiadomość SMS, a następnie wysłania jej na wskazany numer telefonu.

#### 2. Dostęp do panelu zarządzania bramki

Bramka sprzętowa z sieci lokalnej Instytutu jest dostępna pod adresem <u>https://10.10.1.59/</u>, jak każda strona internetowa. Dostęp jest zabezpieczony poprzez loginy i hasła oraz ograniczenia związane z bezpieczeństwem sieci lokalnej. Potrzebę korzystania z bramki należy zgłosić do Działu Informatyki Sekcja Administratorów. Każdy z użytkowników bramki otrzymuje imienny login i hasło.

Przy pierwszym logowaniu się do urządzenia bramki SMS za pomocą przeglądarki np. firefox może wystąpić komunikat ostrzeżenia o potencjalnym zagrożeniu.

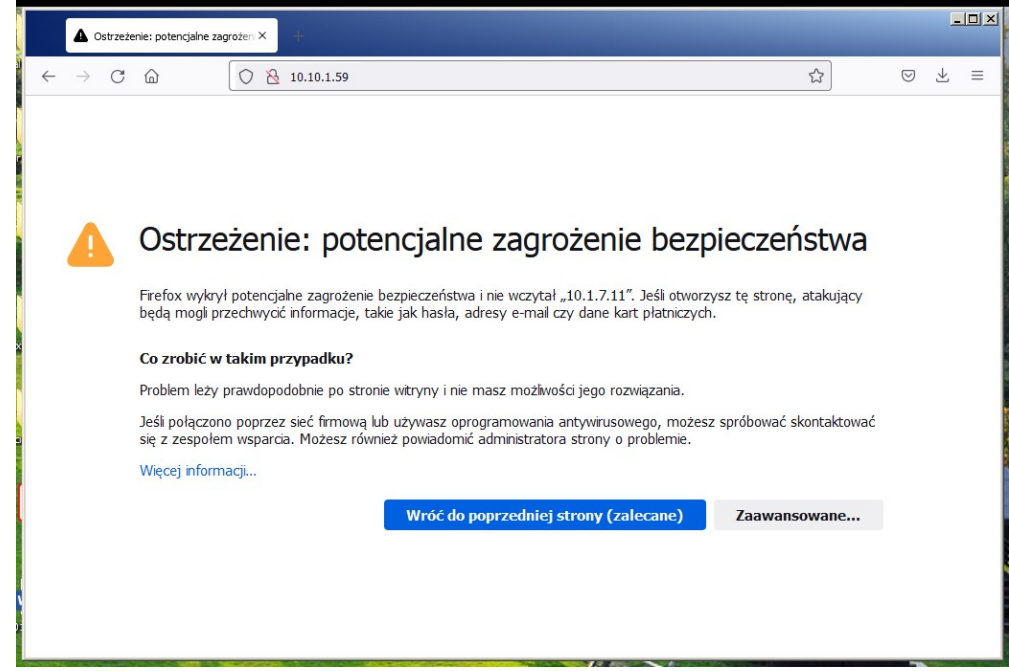

**Do użytku wewnętrznego w Narodowym Instytucie Onkologii im. Marii Skłodowskiej – Curie w Warszawie.** Instrukcja wersja 1.0 opracował Andrzej Zgódka Sekcja Administratorów Dział Informatyki NIO tel. wewn. 2735 e-mail: andrzej.zgodka@pib-nio.pl

Należy nacisnąć lewym klawiszem myszy na przycisk "Zaawansowane". Po czym pojawi się poniżej powiększone okno.

| Ostrzeżenie: potencjalne zagrożem ×                                                                                                    |                                                |
|----------------------------------------------------------------------------------------------------|------------------------------------------------|
| $\leftarrow$ $\rightarrow$ C $\textcircled{a}$ $\bigcirc$ $\textcircled{b}$ 10.10.1.59                                                                                                    | · 🗵 🛨 🗏                                        |
|                                                                                                    | ^                                              |
| Ostrzeżenie: potencjalne zagr                                                                                                    | ożenie                                         |
| bezpieczeństwa                                                                                                    |                                                |
| Firefox wykrył potencjalne zagrożenie bezpieczeństwa i nie wczytał<br>otworzysz tę stronę, atakujący będą mogli przechwycić informacje,<br>adresy e-mail czy dane kart płatniczych.           | , "10.1.7.11". Jeśli<br>, takie jak hasła,     |
| Co zrobić w takim przypadku?                                                                                                    |                                                |
| Problem leży prawdopodobnie po stronie witryny i nie masz możliwo<br>rozwiązania.                                                                                                    | ości jego                                      |
| Jeśli połączono poprzez sieć firmową lub używasz oprogramowania<br>możesz spróbować skontaktować się z zespołem wsparcia. Możes;<br>powiadomić administratora strony o problemie.             | antywirusowego,<br>z również                   |
| Więcej informacji                                                                                                    |                                                |
| Wróć do poprzedniej strony (zalecane) Zaa                                                                                                    | wansowane                                      |
|                                                                                                    |                                                |
| Ktoś może próbować podszywać się pod tę witrynę. Odradzamy konty                                                                                                    | nuowanie.                                      |
| Witryny potwierdzają swoją tożsamość poprzez certyfikaty. Firefox nie<br>"10.1.7.11", ponieważ jego wystawca jest nieznany, jest samopodpisar<br>przesyła właściwych certyfikatów pośrednich. | ufa certyfikatowi witryny<br>ny lub serwer nie |
| Kod błędu: SEC_ERROR_UNKNOWN_ISSUER                                                                                                    |                                                |
| Wyświetl certyfikat                                                                                                    |                                                |
| Wróć do poprzedniej strony (zalecane) Akcep                                                                                                    | otuję ryzyko, kontynuuj                        |

Należy nacisnąć lewym klawiszem myszy na przycisk: "*Akceptuję ryzyko, kontynuuj*". Po czym pojawi się okno logowania, w które należy wpisać uzyskany login i hasło, a następnie nacisnąć przycisk "*Sign in*".

| ✤ SMSEagle   Login pa                          | ige ×                        |           |   |
|------------------------------------------------|------------------------------|-----------|---|
| $\leftarrow$ $\rightarrow$ C $\textcircled{a}$ | C & https://10.10.1.59/login | \$<br>⊚ ⊻ | ≡ |
|                                                |                              |           |   |
|                                                |                              |           |   |
|                                                | SMSEagle   Login             |           |   |
|                                                | L User                       |           |   |
|                                                | Password                     |           |   |
|                                                | Sian in                      |           |   |
|                                                | 0000                         |           |   |
|                                                | Forgot password?             |           |   |
|                                                |                              |           |   |

Po podaniu prawidłowych danych logowania pojawi się okno główne panelu zarządzania bramką:

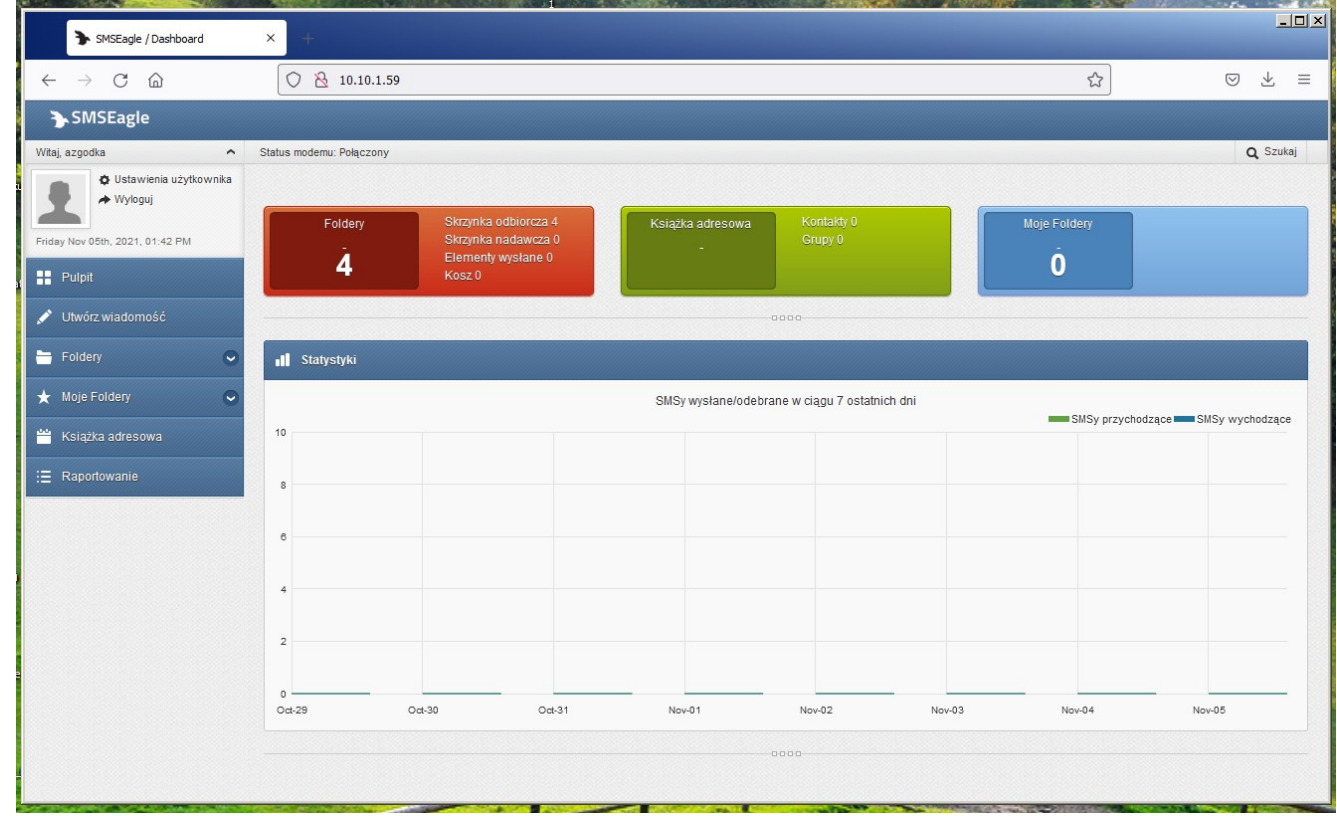

Przy pierwszym logowaniu użytkownika do bramki warto uzupełnić dane o użytkowniku poprzez kliknięcie na słowa "*Ustawienia użytkownika*" z lewego górnego rogu ekranu głównego panelu zarządzania.

| ► SMSEagle / Settings ×               | +                              |                                                   | <u>_     ×</u>  |
|---------------------------------------|--------------------------------|---------------------------------------------------|-----------------|
| $\leftarrow \rightarrow C \bigcirc$   | 🔿   10.10.1.59/settings/persor | nal/                                              | \$<br>⊚ ⊻ ≡     |
| ► SMSEagle                            |                                |                                                   | ^               |
| witaj, ptasak 🔷 Status                | s modemu: Połączony            |                                                   | <b>Q</b> Szukaj |
| ♦ Ustawienia użytkownika<br>♦ Wyloguj |                                |                                                   |                 |
| Friday Nov 05th, 2021, 02:38 PM       |                                |                                                   |                 |
| # Pulpit                              | 🔅 Ustawienia użytkownika       |                                                   |                 |
| 💉 Utwórz wiadomość                    | Dane osobiste Hasło            |                                                   |                 |
| 🖥 🚔 Foldery 🔍 🔍                       | Język                          | Polish v                                          |                 |
| ★ Moje Foldery 🗢                      | Nazwa                          | Paulina Tasak                                     |                 |
| 💾 Książka adresowa                    | Nazwa użytkownika              |                                                   |                 |
| :≣ Raportowanie                       |                                | Diasak                                            |                 |
|                                       | Numer telefonu                 | 225463010                                         |                 |
|                                       | Podpis                         | Podpis WYŁĄCZONY                                  |                 |
|                                       | Max. 50 znakow                 | Podpis WŁĄCZONY                                   |                 |
|                                       |                                |                                                   |                 |
|                                       |                                |                                                   |                 |
|                                       |                                |                                                   |                 |
| 1                                     |                                | Podpis zostanie dodany na końcu Twojej wiadomości |                 |
|                                       | Odtwórz dźwięk przy            | Nie                                               |                 |
|                                       | przychodzącej wiadomości SMS   |                                                   |                 |
|                                       | Sortuj po konwersacji          | Od najstarszych v                                 |                 |
|                                       | Typ widoku konwersacji         | Dymki                                             |                 |
| C.                                    |                                | Zapisz                                            | Ų               |

Należy w pole "Numer telefonu" wpisać numer swojego telefonu komórkowego (nawet prywatnego), gdyż wpisany w te pole numer telefoniczny służy do odzyskiwania hasła użytkownika po jego zapomnieniu. Wpisany numer telefonu w to pole nie jest ujawniany innym zwykłym użytkownikom bramki.

Należy również włączyć dodawania podpisu pod wysyłane wiadomości oraz uzupełnić tekst podpisu przynajmniej o nazwę lub skrót jednostki organizacyjnej oraz skrót NIO. Wiadomości SMS wysłane z bramki są oznaczone jako wiadomości wysłane z numeru 737184080, bez żadnych danych informujących kto jest wysyłającym, dlatego należy stosować podpis informujący, że nadawcą jest NIO.

Uzupełnienie tekstu podpisu i jego aktywowanie spowoduje, że adresaci wiadomości będą prawidłowo identyfikować nadawcę, jako Instytut.

Wiadomość testowa (bez ustawienia podpisu) wysłana poprzez bramkę SMS NIO wygląda następująco:

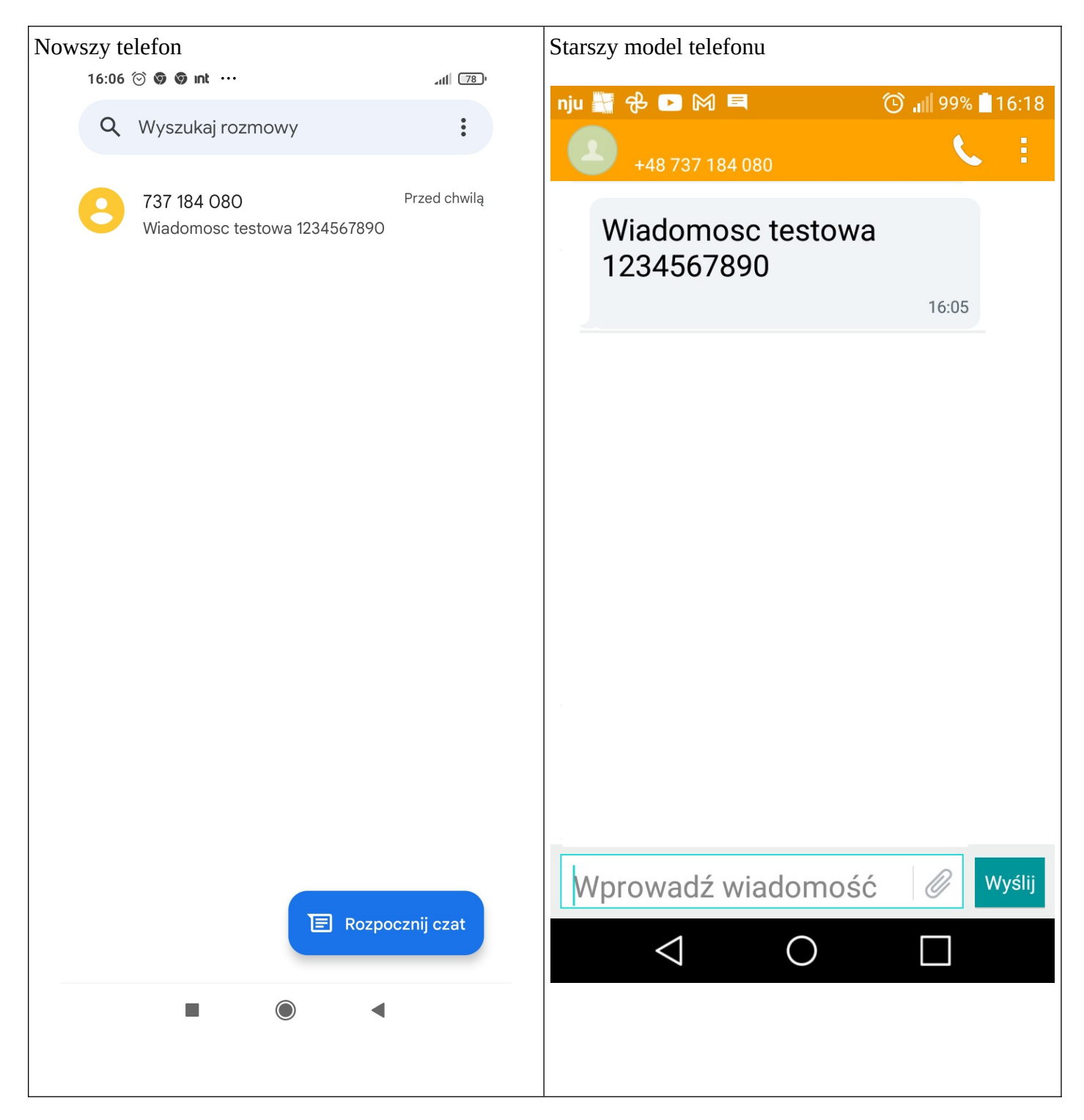

# 3. Wysyłka wiadomości SMS do jednej lub kilku osób

Z ekranu głównego panelu zarządzania bramką (menu po lewej stronie) należy wybrać "Utwórz wiadomość"

| SMSEagle / Dashboard                                        | × +                      |                                                                             |                       |                          |        |                   | _0                 |
|-------------------------------------------------------------|--------------------------|-----------------------------------------------------------------------------|-----------------------|--------------------------|--------|-------------------|--------------------|
| $\leftarrow$ $\rightarrow$ C $\textcircled{a}$              | 🔿 👌 10.10.1.59           |                                                                             |                       |                          |        | ☆                 | ⊚ ± ≡              |
| ► SMSEagle                                                  |                          |                                                                             |                       |                          |        |                   |                    |
| Witaj, azgodka 🔨                                            | Status modemu: Połączony |                                                                             |                       |                          |        |                   | <b>Q</b> Szukaj    |
| <ul> <li>Ustawienia użytkownika</li> <li>Wyloguj</li> </ul> |                          |                                                                             |                       |                          |        |                   |                    |
| Friday Nov 05th, 2021, 01:42 PM                             | Foldery<br>4             | Skrzynka odbiorcza 4<br>Skrzynka nadawcza 0<br>Elementy wysłane 0<br>Kosz 0 | Książka adresowa<br>- | Kontakty 0<br>Grupy 0    |        | Moje Foldery<br>Ō |                    |
| 🖍 Utwórz wiadomość                                          | -                        |                                                                             |                       |                          |        |                   |                    |
| 🗧 Foldery 💽                                                 | Statystyki               |                                                                             |                       |                          |        |                   |                    |
| 🛨 Moje Foldery 🕞                                            |                          |                                                                             | SMSy wysłane/od       | ebrane w ciągu 7 ostatni | ch dni |                   | 0110               |
| 😁 Książka adresowa                                          | 10                       |                                                                             |                       |                          |        | SMSy przychodzą   | ce SMSy wychodzące |
| ∃ Raportowanie                                              | 8                        |                                                                             |                       |                          |        |                   |                    |
|                                                             |                          |                                                                             |                       |                          |        |                   |                    |
|                                                             | 6                        |                                                                             |                       |                          |        |                   |                    |
|                                                             | 4                        |                                                                             |                       |                          |        |                   |                    |
|                                                             | 2                        |                                                                             |                       |                          |        |                   |                    |
|                                                             | 0<br>Oct-29              | Oct-30 Oct-31                                                               | Nov-01                | Nov-02                   | Nov-03 | Nov-04            | Nov-05             |
|                                                             |                          |                                                                             |                       | 0000                     |        |                   |                    |
|                                                             |                          |                                                                             |                       |                          |        |                   |                    |

# Otworzy się okno tworzenia wiadomości:

| ➤ SMSEagle / Dashboard >                       | × +                     |                                                                                           |             | <u>-0×</u>                  |
|------------------------------------------------|-------------------------|-------------------------------------------------------------------------------------------|-------------|-----------------------------|
| $\leftarrow$ $\rightarrow$ C $\textcircled{a}$ | 0 👌 10.10.1.59          |                                                                                           | ŝ           | $\boxtimes$ $\neq$ $\equiv$ |
| <b>Ъ</b> SMSEagle                              |                         |                                                                                           |             |                             |
| Witaj, azgodka 🔷 Sta                           | tatus modemu: Połączony |                                                                                           |             | Q Szukaj                    |
| ♥ Ustawienia użytkownika<br>→ Wyloguj          | Foldery                 | Utwórz SMSa 🛛 🗶                                                                           |             |                             |
| Friday Nov 05th, 2021, 01:42 PM                | 4                       | Wyślij do: 💿 Książka adresowa 🔿 Wpisz ręcznie 🔿 Zaimportuj z pliku                        | Ó           |                             |
| Pulpit                                         |                         |                                                                                           |             |                             |
| Utwórz wiadomość Enidery                       | II Statystyki           | Czas: Pomiędzy godzinami                                                                  |             |                             |
| ★ Moje Foldery                                 | 10                      | Ważność Domyślna v                                                                        | SMSy przych | odzące SMSy wychodzące      |
| Książka adresowa                               | 8                       | Rodzaj SMSa O Normany O Flash O WAP Push Link O USSO Code                                 |             |                             |
| E Raportowanie                                 |                         | Wiadomość:                                                                                |             |                             |
|                                                | •                       |                                                                                           |             |                             |
|                                                | 4                       | 16.                                                                                       |             |                             |
|                                                | 2                       | 0 znaków / 0 wiadomości Wyślij jako Unicode<br>meksymalna długość wiadomości: 1300 znaków |             |                             |
|                                                | 0<br>Oct-29             |                                                                                           | 3 Nov-04    | Nov-05                      |
|                                                |                         | Wysłij wiadomosc Wysłij i powtorz Anuluj                                                  |             |                             |
| _                                              |                         |                                                                                           |             |                             |
|                                                |                         |                                                                                           |             |                             |

1 Km

States and

Aby szybko wysłać wiadomość do jednej lub kilku osób należy wybrać "*Wpisz ręcznie*", następnie w prostokątne pole poniżej należy wpisać jeden lub kilka numerów telefonów. W przypadku chęci wysłania wiadomości do kilku osób, wpisywane numery telefonów należy oddzielić przecinkiem. Numery można wkleić w pole z innego miejsca zapisu.

Treść wiadomości wpisujemy w duże prostokątne pole "Wiadomość". W obecnych ustawieniach bramka SMS skonwertuje polskie znaki (ą, ę, ć, ń, ź, ż, ł, ó) w odpowiednie litery łacińskie (a, e, c, n, z, z, l, o). W celu wysyłki wiadomości należy nacisnąć pomarańczowy przycisk "*Wyślij wiadomość*" lub przycisk "*Wyślij i powtórz*". Pierwszy przycisk po wysyłce zamyka okno tworzenia wiadomości, a drugi przycisk po wysyłce otwiera je bez żadnych danych.

| ➔ SMSEagle / Dashboard                         | × +                      |                                                                                           |                        |            |
|------------------------------------------------|--------------------------|-------------------------------------------------------------------------------------------|------------------------|------------|
| $\leftarrow$ $\rightarrow$ C $\textcircled{a}$ | 🔿   10.10.1.59           |                                                                                           | ÷                      | > ⊻ ≡      |
| ► SMSEagle                                     |                          |                                                                                           |                        |            |
| Witaj, azgodka 🔨                               | Status modemu: Połączony |                                                                                           |                        | Q Szukaj   |
| ◆ Ustawienia uzytkownika<br>→ Wyloguj          | Foldery                  | Utwórz SMSa 🛛 🗙                                                                           |                        |            |
| Friday Nov 05th, 2021, 01:42 PM                | 4                        | Wyślij do: 🔿 Książka adresowa 💿 Wpisz ręcznie 🔿 Zaimportuj z pliku                        | Ó                      |            |
| Pulpit                                         |                          | 510100100                                                                                 |                        |            |
| 💉 Utwórz wiadomość 🕒 🕞 Foldery 🔷               | ∎II Statystyki           | Teraz O O określonej dacie i godzinie O Z opóźnieniem O     Pomiędzy godzinami            |                        |            |
| 🛨 Moje Foldery 📀                               | 10                       | Ważność Domyśina 🗸                                                                        | SMSy przychodzące SMSy | wychodzące |
| 🞽 Książka adresowa                             | 8                        | Rodzaj SMSa   Normalny Hash WAP Push Link USSD Code                                       |                        |            |
| ∷≣ Rapotowanie                                 | 6                        | Wiadomość: Treść wiadomości do pacjentaj                                                  |                        |            |
|                                                | 2                        | 28 znaków / 1 wiadomości 🛛 Wyślij jako Unicode maksymalna długość wiadomości: 1300 znaków |                        |            |
|                                                | Oct-29                   | Wyšlij wiadomošć Wyšlij i powtórz Anuluj                                                  | Nov-04 Nov-05          |            |
|                                                |                          |                                                                                           |                        |            |

### 4. Wysyłka wiadomości SMS do wielu osób

Wysyłkę wiadomości do wielu/bardzo wielu osób można wykonać za pomocą wcześniej przygotowanej listy numerów telefonów w formie pliku tekstowego. W pierwszym wierszu pliku tekstowego musi znajdować się angielskie słowo Number, w kolejnych wierszach numery telefonów każdego z adresatów wiadomości. Numery telefonu mogą być wpisane z przerwami (spacjami) lub bez. W jednym wierszu musi być jeden numer telefonu np.:

Listę numerów telefonów pacjentów łatwo można w łatwy sposób wyciągnąć z raportu "Lista wizyt 2" oprogramowania medycznego "CliniNet", co będzie omówione w osobnej instrukcji.

Plik z listą numerów telefonów adresatów wiadomości zależy zapisać w komputerze. Następnie w menu "*Utwórz wiadomość*" (górna część) należy wybrać "*Zaimportuj z pliku*":

| SMSEagle / Dashboard                           | x +                                                                                                    |              |                                 |
|------------------------------------------------|----------------------------------------------------------------------------------------------------|--------------|---------------------------------|
| $\leftarrow$ $\rightarrow$ C $\textcircled{a}$ | 0 & 10.10.1.59                                                                                         | \$           | ∞ ± ≡                           |
| ► SMSEagle                                     |                                                                                                    |              |                                 |
| Witaj, azgodka 🔷                               | Status modemu: Połączony                                                                               |              | <b>Q</b> Szukaj                 |
| ♥ Ustawienia użytkownika<br>→ Wyloguj          | Foldery Utwórz SMSa *                                                                                  |              |                                 |
| Friday Nov 05th, 2021, 01:42 PM                | 4 Wyślij do: O Książka adresowa O Wpisz ręcznie O Zaimportuj z pliku                                   | Ó            |                                 |
| Pulpit Vtwórz wiadomość                        | Przeglądą Nie wybrano pilku.<br>Plik CSV musi być w poprawnym formacie. Prawidłowy przykład            |              |                                 |
| E Foldery                                      | Il Statystyki         Image: Teraz O vikreślonej dacie i godzinie O Z opóźnieniem O Pomiędzy godzinami |              |                                 |
| ★ Moje Foldery 🗢                               | 10 Ważność Domyślna V                                                                                  | SMSy przycho | dzące <b>– S</b> MSy wychodzące |
| 💾 Książka adresowa                             | Rodzaj SMSa 💿 Normalny 🔿 Flash 🔿 WAP Push Link 🔿 USSD Code                                             |              |                                 |
| :≣ Raportowanie                                | s<br>Szablon wiadomości<br>Wiadomość:                                                                  |              |                                 |
|                                                | 4                                                                                                    |              |                                 |
|                                                | 2 0 znaków / 0 wiadomości DVyślij jako Unicode<br>maksymalna długość wiadomości 1300 znaków            |              |                                 |
|                                                | Ock-29 03 03 03 03 03 03 03 04 04 04 04 04 04 04 04 04 04 04 04 04                                     | Nov-04       | Nov-05                          |
|                                                |                                                                                                    |              |                                 |
|                                                |                                                                                                    |              |                                 |

Następnie należy wybrać lewym klawiszem myszy przycisk "Przeglądaj" i wskazać plik z listą numerów:

| Wysyłanie pliku                                                                                 |                                            |                  |                       |            |                  |            |                              | 2             |
|-------------------------------------------------------------------------------------------------|--------------------------------------------|------------------|-----------------------|------------|------------------|------------|------------------------------|---------------|
| 🕖 🌗 🔸 Kompute                                                                                   | r ▼ COI (F:) ▼ bramka SMS ▼ import z pliku |                  |                       |            |                  | <b>-</b> ₩ | Przeszukaj: import z pliku   | 2             |
| rganizuj 🔻 Nowy folder                                                                          |                                            |                  |                       |            |                  |            | 8== ▼                        |               |
| 🔆 Ulubione                                                                                      | Nazwa ^                                    | Data modyfikacji | Тур                   | Rozmiar    |                  |            |                              |               |
| 📃 Pulpit                                                                                        | 2_LISTA                                    | 2021-11-05 10:36 | Plik wartości oddziel | 1 KB       |                  |            |                              |               |
| -                                                                                               | 3_LISTA                                    | 2021-11-05 10:38 | Plik wartości oddziel | 1 KB       |                  |            |                              |               |
| Biblioteki                                                                                      | 4_LISTA                                    | 2021-11-05 10:41 | Plik wartości oddziel | 1 KB       |                  |            |                              |               |
| Muzyka                                                                                          | X 5_LISTA                                  | 2021-11-05 10:42 | Plik wartości oddziel | 1 KB       |                  |            |                              |               |
| S Obrazy                                                                                        | 20211105_plik_do_wysylki_SMS_contact_sa    | 2021-11-05 10:05 | Plik wartości oddziel | 1 KB       |                  |            |                              |               |
| Wideo                                                                                           | 🔊 lista                                    | 2021-11-05 10:30 | Plik wartości oddziel | 1 KB       |                  |            |                              |               |
|                                                                                                 | lista_numerów_telefonów                    | 2021-11-05 10:19 | Plik wartości oddziel | 1 KB       |                  |            |                              |               |
| COI (F:) COI (F:) INFORMATYKA (G:) PRV (I:) IHT (N:) Informatyka (\\10.10 (), Dak bagienny Sieć |                                            |                  |                       |            |                  |            |                              |               |
| Nazı                                                                                            | wa pliku: 5_LISTA                          |                  |                       |            |                  | ×          | Wszystkie pliki<br>Otwórz Ar | <b>T</b> uluj |
|                                                                                                 | 0d-29                                      |                  |                       |            |                  | 03 1001    | -04 1404-03                  |               |
|                                                                                                 |                                            |                  | Wyślij wiadomo        | ść Wyśliji | i powtórz Anuluj |            |                              |               |

Po wybraniu pliku i wskazaniu pliku należy przycisnąć "Otwórz". Nastąpi zamknięcie okna wyboru pliku z listą numerów i powrót do okna tworzenia wiadomości SMS.

| SMSEagle / Dashboard                           | × +                      |                |                                                                                                    |              | <u>_</u> D×                              |
|------------------------------------------------|--------------------------|----------------|----------------------------------------------------------------------------------------------------|--------------|------------------------------------------|
| $\leftarrow$ $\rightarrow$ C $\textcircled{a}$ | 🔿 👌 10.10.1.59           |                |                                                                                                    | \$           | $\bigtriangledown$ $\checkmark$ $\equiv$ |
| ► SMSEagle                                     |                          |                |                                                                                                    |              |                                          |
| Witaj, azgodka 🔨                               | Status modemu: Połączony |                |                                                                                                    |              | Q Szukaj                                 |
| Ustawienia użytkownika     Wyłoguj             | Foldery                  | Utwórz SMSa    | ×                                                                                                    | Moje Foldery |                                          |
| Friday Nov 05th, 2021, 01:42 PM                | Á                        | Wyślij do:     | ⊖ Książka adresowa 🛛 Wpisz ręcznie 💿 Zaimportuj z pliku                                                             | Ó            |                                          |
| 📲 Pulpit                                       |                          |                | Przeglądaj 5_LISTA.csv                                                                                              |              |                                          |
| 💉 Utwórz wiadomość                             |                          |                | Plik CSV musi być w poprawnym formacie: Prawidłowy przykład                                                         |              |                                          |
| 🖿 Foldery 📀                                    | ∎II Statystyki           | Czas:          | <ul> <li>Teraz</li> <li>O określonej dacie i godzinie</li> <li>Z opóźnieniem</li> <li>Pomiędzy godzinami</li> </ul> |              | _                                        |
| ★ Moje Foldery 🗢                               | 10                       | Ważność        | Domyśina V                                                                                                    | SMSy przycł  | hodzące —— SMSy wychodzące               |
| 👑 Książka adresowa                             |                          | Rodzaj SMSa    | Normalny OFlash OWAP Push Link OUSSD Code                                                                           |              |                                          |
| i≣ Raportowanie                                | 8                        |                | Szablon wiadomości                                                                                                  |              |                                          |
|                                                | 8                        | Wiadomość:     | Treść wiadomości do grupy pacjentów.                                                                                |              |                                          |
|                                                | 4                        |                | Dział Informatyki NQ                                                                                                |              |                                          |
|                                                |                          |                | 1.                                                                                                    |              |                                          |
|                                                | 2                        |                | 60 znaków / 1 wiadomości 🛛 Wyślij jako Unicode maksymalna długość wiadomości: 1300 znaków                           |              |                                          |
|                                                | 0<br>Oct-29              | Select field : | Number                                                                                                    | 03 Nov-04    | Nov-05                                   |
|                                                |                          |                |                                                                                                    |              |                                          |
|                                                |                          |                | Wyślij wiadomość Wyślij i powtórz Anuluj                                                                            |              |                                          |
|                                                |                          |                |                                                                                                    |              |                                          |

Następnie wpisujemy lub kopiujemy w okno "*Wiadomość*" treść wiadomości SMS. W obecnych ustawieniach bramka SMS skonwertuje polskie znaki (ą, ę, ć, ń, ź, ż, ł, ó) w odpowiednie litery łacińskie (a, e, c, n, z, z, l, o). W celu wysyłki wiadomości należy nacisnąć pomarańczowy przycisk "Wyślij wiadomość" lub przycisk "Wyślij i powtórz". Pierwszy przycisk po wysyłce zamyka okno tworzenia wiadomości, a drugi przycisk po wysyłce otwiera je bez żadnych danych.